## Sasatto 手動更新の手順

Sasatto をインストールした PC のネットワーク環境によっては、更新案内の自動表示機能が働かない場合があります(プロキシ サーバーを利用している場合など)。その場合はお手数をおかけしますが、下記の手順にならって手動での更新をお願い致します。

アプリのダウンロード

弊社 HP にアクセスいただき,「アプリ・更新ファイルのダウンロード」
 をクリック。 <a href="https://www.sing.co.jp/junior/ejhsasatto/">https://www.sing.co.jp/junior/ejhsasatto/</a>

② 「Sasatto DLサイト」が表示されますので、IDとPASSを入力。

③ 「更新ファイルのダウンロード」をクリックすると、 ダウンロードが始まります。 ダウンロードしたファイルを以下⑤で適用ください。

- ④「Sassato」アプリを起動後,上部のタブ「**ソフトの設定**」を クリックし,一番下までスクロールすると右の画面が表示されます。
- ⑤「手動ソフト更新を実行する」をクリックして、③で選んだ 「SasattoUpdate.dat」ファイルを選択、「開く」ボタンをクリック してください。
- 「データベースをバックアップします。保存先を選択してください。」
  というメッセージが出ますので、「OK」をクリックし、保存先を任意で
  選択してください。
  - ※万が一,データが消えてしまった場合に,バックアップデータから 復元することができますので,必ず大切に保管してください。
- ⑦ メッセージに従い進行していくと、右下のメッセージが表示されますので、「はい」を選択するとアップデートが完了します。
  ※一瞬、アプリが消え黒い画面が出ることがありますが問題ありません。

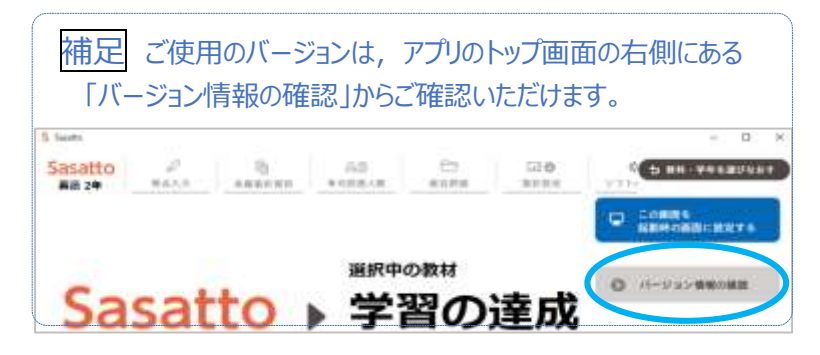

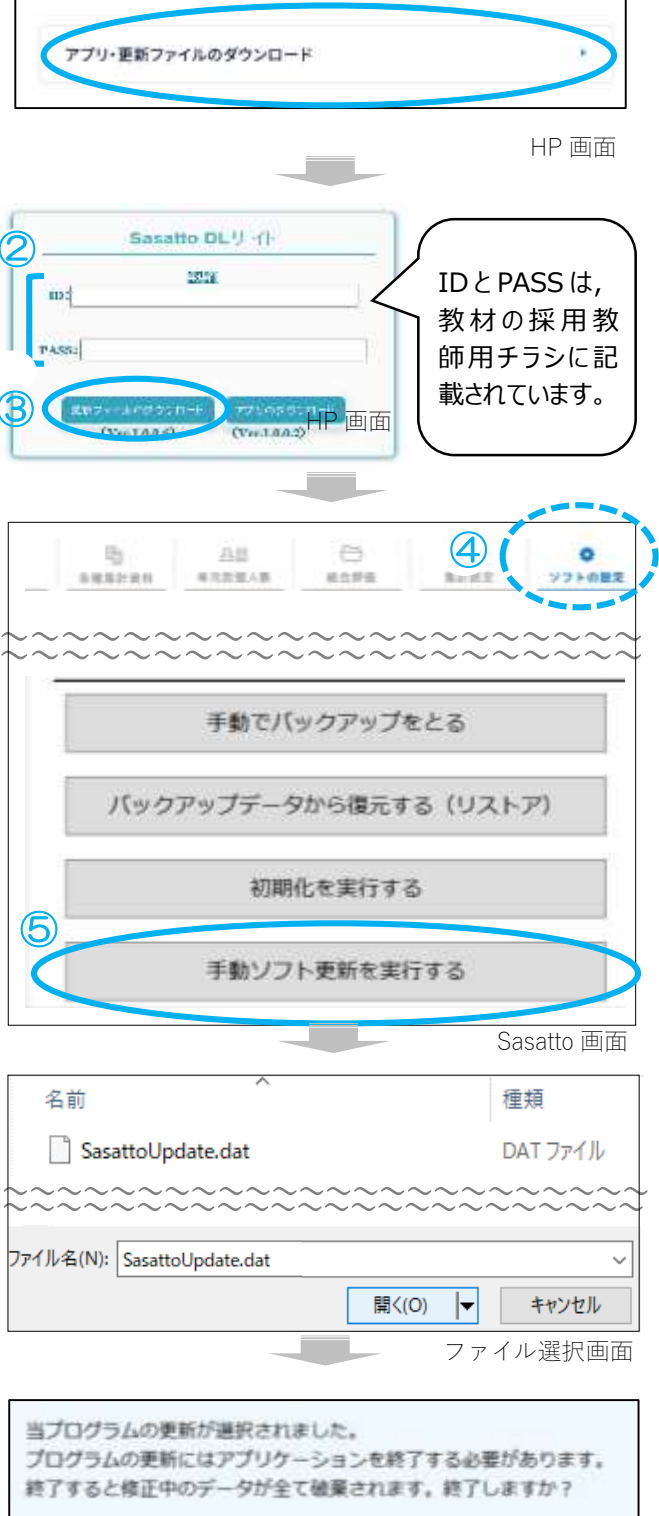

Sasatto 画面

# 1 (重要) 年度更新について

### 前年度版から Sasatto をご使用いただいている先生方へ

#### 旧年度版→新年度版の年度更新について重要なお知らせ

(例)

2025年4月以降リリースの Ver.1.4.0 をインストールしていただきますと,

デスクトップに令和7年度版のSasattoのショートカットが作成されます。

教材データ更新等のため, 令和 7 年度の学習の達成・W プリントの成績処理には, 必ず令和 7 年度版 Sasatto (ver1.4.0 以降) をご使用ください。

※令和 6 年度版 Sasatto は令和 6 年度の成績を再確認される際のみご使用ください。ご使用されない場合は, デスクトップの ショートカットを削除してください。

#### 【令和7年度版 Sasatto(ver1.4.0以降)の起動】

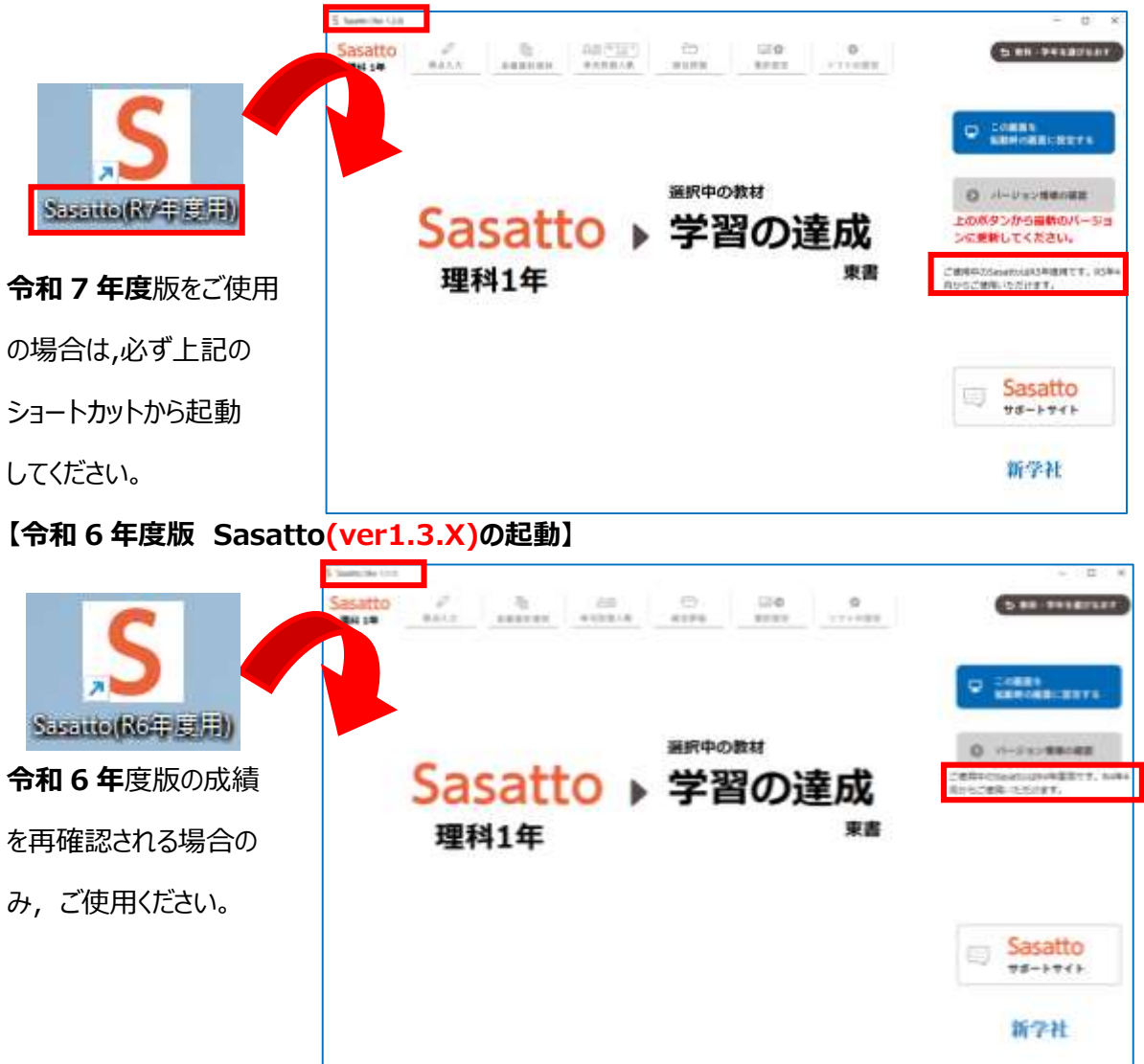